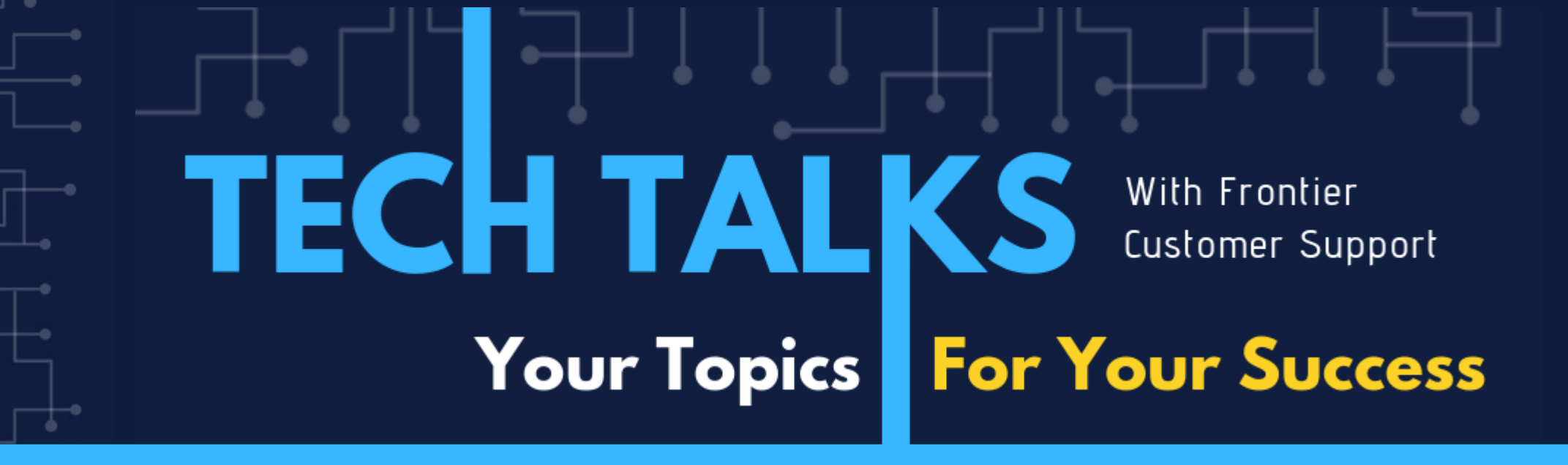

## Today's Topic: AP 1099 Processing

JAN CUSHING | FRIEDMAN CUSTOMER SUPPORT

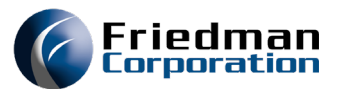

1099-NEC – This is the new IRS form upon which to put miscellaneous income

EC 53489 – EC to change where the misc. income displays on the forms. Now it will display on the top line.

#### • New IRS form for Non-employee compensation

| OMB No. 1646 0116       |                       |                                                           |                                                                                                    |                                                                                                    | ערוער                                                                                                    |
|-------------------------|-----------------------|-----------------------------------------------------------|----------------------------------------------------------------------------------------------------|----------------------------------------------------------------------------------------------------|----------------------------------------------------------------------------------------------------|
| 2020                    |                       |                                                           | e, country, ZIP                                                                                                    | or town, state or province,<br>a no.                                                                                                    | 'ER'S name, street address, city or<br>preign postal code, and telephone                                                                                                    |
| Form 1099-NEC           |                       |                                                           |                                                                                                    |                                                                                                    |                                                                                                    |
| 1                       | yee compensation      | 1 Nonemploy                                               |                                                                                                    |                                                                                                    |                                                                                                    |
|                         |                       | \$                                                        |                                                                                                    |                                                                                                    |                                                                                                    |
|                         |                       | 2                                                         |                                                                                                    | RECIPIENT'S TIN                                                                                                    | ER'S TIN                                                                                                    |
|                         |                       |                                                           |                                                                                                    |                                                                                                    |                                                                                                    |
|                         |                       | 3                                                         |                                                                                                    |                                                                                                    | IPIENT'S name                                                                                                    |
|                         | come tax withheld     | 4 Federal inc                                             |                                                                                                    |                                                                                                    | et address (including apt. no.)                                                                                                    |
|                         |                       |                                                           | stal code                                                                                                    | ry, and ZIP or foreign pos                                                                                                    | or town, state or province, count                                                                                                    |
|                         |                       |                                                           | FATCA filing<br>requirement                                                                                                    |                                                                                                    |                                                                                                    |
| State/Payer's state no. | vithheld 6            | 5 State tax w                                             | 2nd TIN not.                                                                                                    |                                                                                                    | ount number (see instructions)                                                                                                    |
|                         |                       | \$                                                        |                                                                                                    |                                                                                                    |                                                                                                    |
|                         | 2020<br>Form 1099-NEC | ee compensation ome tax withheld f State/Payer's state no | 2020 Form 1099-NEC      1 Nonemployee compensation     2      3      4 Federal income tax withheld      5      5 State tax withheld      6 State/Payer's state no | Invoice compensation         1       Nonemployee compensation         2         2         3         4       Federal income tax withheld         \$         1       S         1       S | a no. 2020 Form 1099-NEC Form 1099-NEC  Form 1099-NEC  Form 109-NEC  Form 109-NEC  Form 109-NEC  Form 109-NEC  Form 109-NEC  Form 109-NEC  Form 109-NEC  Form 109-NEC  Form 109-NEC  Form 109-NEC  Form 109-NEC  Form 109-NEC  Form 109-NEC  Form 109-NEC  Form 10- Form 10  Form 10- Form 10- F |

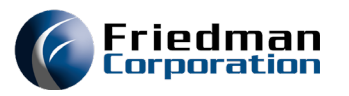

Your 1099 tax codes must be set up in NF68 note type TE

| ECS040C                                               | NOTE TYPE MAINTENANCE |      | 1/14/21                  |
|-------------------------------------------------------|-----------------------|------|--------------------------|
| Type TE TAX ELIGIBLITY                                | (1099)                |      | 09:20:58                 |
|                                                       |                       | Prnt | code                     |
| Numb Sfx Description                                  |                       | 1 2  | 3 4 Chq-dt By            |
| D DIVIDEND                                            |                       |      | 10620                    |
| I INTEREST                                            |                       |      | 10620                    |
| M MISCELLANEOUS INCO                                  | MF                    |      | 10820                    |
| $\frac{1}{N}$ $1100000000000000000000000000000000000$ |                       |      | 10620                    |
|                                                       |                       |      | <u>V</u> <u>V</u> 120320 |
|                                                       |                       |      | 1 1 120020               |
|                                                       |                       |      |                          |
|                                                       |                       |      |                          |
|                                                       |                       |      |                          |
|                                                       |                       |      |                          |
|                                                       |                       |      |                          |
|                                                       |                       |      |                          |
|                                                       |                       |      |                          |
|                                                       |                       |      |                          |
|                                                       |                       |      |                          |
|                                                       |                       |      |                          |
|                                                       |                       |      |                          |
|                                                       |                       |      |                          |
| Type Num                                              | b Sfx                 |      |                          |
| NF68 Beginning note TE                                |                       |      |                          |
| F3=Exit F9=Add F10=Menu B                             | ar                    |      |                          |

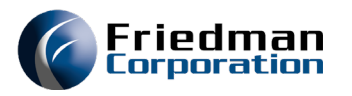

Need to change the parameter to be the current year

The Finalize 1099s code should be N so you can use AP11 (option 370) on APMENU01

#### • Go to APMENUD

#### • Selection option 24

| ECS040C                                            | A/P 1099 YEAR                               | 1/14/21  |
|----------------------------------------------------|---------------------------------------------|----------|
|                                                    |                                             | 07:21:06 |
| Use this screen to updat<br>division JC JAN'S DIVI | te the A/P 1099 year parameter for<br>[SION |          |
| This screen will change<br>processing.             | the A/P 1099 year to be selected for        |          |
| Make required changes ar                           | DI PRESS ENTER.                             |          |
| ,                                                  |                                             |          |
| Year for 1099 to be run                            | 20                                          |          |
| Finalize 1099s                                     | N (Y or N)                                  |          |
|                                                    |                                             |          |
|                                                    |                                             |          |
|                                                    |                                             |          |
| <u>AP02</u> Division <u>JC</u><br>F3=Exit          |                                             |          |

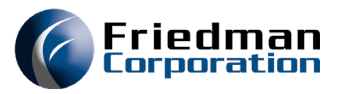

Make sure other 1099 parameters are set correctly.

- APMENUD option 26 A/P 1099 Company Info
- APMENUD option 40 A/P 1099 Minimum Amount

| ECS040C ACC                                                                          | OUNTS PAYABLE 1099 COMPANY INFORMATION                                                                        | 1/14/21<br>13:42:25 |                                |                                                       |                     |
|--------------------------------------------------------------------------------------|----------------------------------------------------------------------------------------------------|---------------------|--------------------------------|-------------------------------------------------------|---------------------|
| This screen will c<br>and federal identi<br>make required chan                       | hange your company name, company address,<br>fication number. To change this informat<br>ges and PRESS ENTER. | ion,                |                                |                                                       |                     |
| Company Name<br>Company Address<br>Company City<br>Company State<br>Company Zip Code | FRIEDMAN CORPORATION<br>10275 W HIGGINS ROAD, STE 250<br>ROSEMONT<br>IL<br>60018                              |                     | ECS040C                        | ACCOUNTS PAYABLE 1099 AMOUNT LIMITATION               | 1/14/21<br>07:30:22 |
| Company Telephone<br>Company Federal ID                                              | <u>847-948-7180</u><br># <u>12345689</u>                                                                      |                     | Use this scre<br>miscellaneous | en to update the minimum amount for 1099<br>tax type. |                     |
|                                                                                      |                                                                                                    |                     | Make the requ                  | ired changes and press Enter.                         |                     |
|                                                                                      |                                                                                                    |                     | 1099 minimum a                 | amount <u>600.00</u>                                  |                     |
|                                                                                      |                                                                                                    |                     |                                | -                                                     |                     |

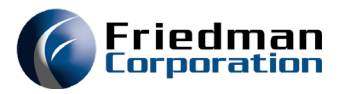

Set parameter for creating a file to send electronically if desired

#### • APMENUD – option 48 A/P 1099 File Path Maint

| ECS040CAP1099 INTERFACE DIRECTORY MAINTENANCE1/14/<br>07:32                                                                                                    |
|----------------------------------------------------------------------------------------------------|
| Use this screen to update parameter AP1099PATH for<br>division JC JAN'S DIVISION                                                                                            |
| Specify a non-numeric non-alphabetic non-blank field delimit character.                                                                                                    |
| Fields will be delimited by 🟒                                                                                                    |
| Specify an IFS (Integrated File System) path name where FRONTIER will deposit the AP 1099 interface file. Ensure that the path is a valid path as it will not be validated. |
| Path name /Frontier/1099                                                                                                    |
| AP19 Division JC<br>F3=Exit                                                                                                    |
|                                                                                                    |

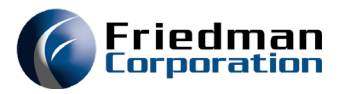

Begin the process of running 1099 by going to APMENU01 and running option 370 AP 1099 Tax Code Maintenance

This is where you can see all paid invoices for your vendors and what 1099 code is on each invoice

This is where can add or change the tax code on a paid invoice

#### • APMENU01 – option 370 AP 1099 Code Maintenance

| ECS040C                                                    | 1099 TAX CODE N            | NAINTENANCE SELECTION                      | 1/14/21  |
|------------------------------------------------------------|----------------------------|--------------------------------------------|----------|
| Division                                                   | JC                         |                                            | 00120110 |
| Vendor from<br>Vendor to                                   |                            | (blank for ALL)                            |          |
| *and*<br>Invoice number from<br>Invoice number to          |                            | (blank for ALL)                            |          |
| *and*<br>Payment date from<br>Payment date to              | <u>10120</u><br>123120     | (blank for ALL)                            |          |
| GL account number fro                                      | m                          | (blank for ALL)                            |          |
| *and*<br>Existing 1099 code fr<br>Existing 1099 code to    | om                         | (blank for ALL, *blan<br>for NO 1099 Code) | iks      |
| Update (U) to submit jo<br>Updat <u>e</u> existing 1099 co | b, Review (R) t<br>de to _ | o display records <u>R</u> (R/U)           |          |
| <u>AP11</u><br>F3=Process F10=Menu Ba                      | r F12=Cancel               |                                            |          |

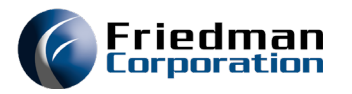

This is the results you will see when you hit F3 on option 370 on APMENU01.

Here you can manually change the 1099 code on your invoices

If there are a lot of invoices that need to be changed then you can go back to the parameter screen and run an automatic update

#### • APMENU01 – option 370 AP 1099 Code Maintenance

| ECS040C         | 1099 Tax Cod       | le Maintenance Selectior | ì   | 1/14/21<br>08:32:03 |
|-----------------|--------------------|--------------------------|-----|---------------------|
| Division JC JAN | 'S DIVISION        |                          | US  |                     |
| 1099 Code       |                    |                          |     |                     |
| Cur Rev Vendor  |                    | Invoice                  | Seq | GL Account          |
| JLC             | JAN'S VENDOR       | crdt                     | 1   | 99-01-006           |
| M JLC           | JAN'S VENDOR       | process                  | 1   | 99-01-006           |
| M JLC           | JAN'S VENDOR       | 12303507                 | 1   | 99-01-006           |
| M JLC           | JAN'S VENDOR       | 12303508                 | 1   | 241000              |
| M JLC           | JAN'S VENDOR       | 12303510                 | 1   | 241000              |
| JLC             | JAN'S VENDOR       | 12303510z                | 2   | 241000              |
| JLC             | JAN'S VENDOR       | 12303510z                | 1   | 99-01-006           |
| JLC             | JAN'S VENDOR       | 19630                    | 1   | 99-04-101           |
| JLC             | JAN'S VENDOR       | 19631                    | 1   | 99-04-101           |
| JLC             | JAN'S VENDOR       | 19632                    | 1   | 99-04-101           |
| M JLC           | JAN'S VENDOR       | 19632 _a                 | 1   | 99-04-101           |
| JLC             | JAN'S VENDOR       | 19632 Va                 | 1   | 99-04-101           |
| JLC             | JAN'S VENDOR       | 19633                    | 1   | 99-04-101           |
| M JLC           | JAN'S VENDOR       | 19633 _a                 | 1   | 99-04-101           |
| JLC             | JAN'S VENDOR       | 19633 Va                 | 1   | 99-04-101           |
| JLC             | JAN'S VENDOR       | 19634                    | 1   | 99-04-101 +         |
|                 |                    |                          |     |                     |
| AP11 Vendor     | Invoice            |                          |     |                     |
| F2=Select F3=E  | xit F6=Fold/Unfold | F10=Menu Bar F12=Cand    | el  |                     |

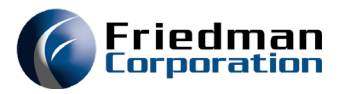

You can automatically update the 1099 code on your paid AP invoices using multiple criteria:

By vendor

By vendor and invoice # range

By vendor, invoice #, GL acct number

By vendor and exiting 1099 code

This functionality is very flexible, and you can select whatever combination of criteria that you desire.

#### • APMENU01 – option 370 AP 1099 Code Maintenance

| ECS040C                                                 | 1099 TAX CODE MAI                  | NTENANCE SELECTION                         | 1/14/21<br>08:38:27 |
|---------------------------------------------------------|------------------------------------|--------------------------------------------|---------------------|
| Division                                                | JC                                 |                                            |                     |
| Vendor from<br>Vendor to                                | JLC<br>JLC                         | (blank for ALL)                            |                     |
| *and*<br>Invoice number from<br>Invoice number to       |                                    | (blank for ALL)                            |                     |
| *and*<br>Payment date from<br>Payment date to           | $\frac{10120}{123120}$             | (blank for ALL)                            |                     |
| *and*<br>GL account number fro<br>GL account number to  | m                                  | (blank for ALL)                            |                     |
| *and*<br>Existing 1099 code fr<br>Existing 1099 code to | om                                 | (blank for ALL, *blan<br>for NO 1099 Code) | iks                 |
| Update (U) to submit jo<br>Update existing 1099 co      | b, Review (R) to<br>de to <u>M</u> | display records <u>U</u> (R/U)             |                     |
| AP <u>11</u><br>F3=Process F10=Menu Ba                  | r F12=Cancel                       |                                            |                     |

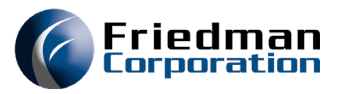

After maintaining your 1099 codes now you can run your 1099

Can be run by a specific 1099 code or all code

Can be run for a specific vendor or all vendors

The 1099s will not actually print but this will create a spool file, or an electronic file based on what code you put in the Create option field.

#### • APMENU01 – option 360 Print AP 1099 Forms

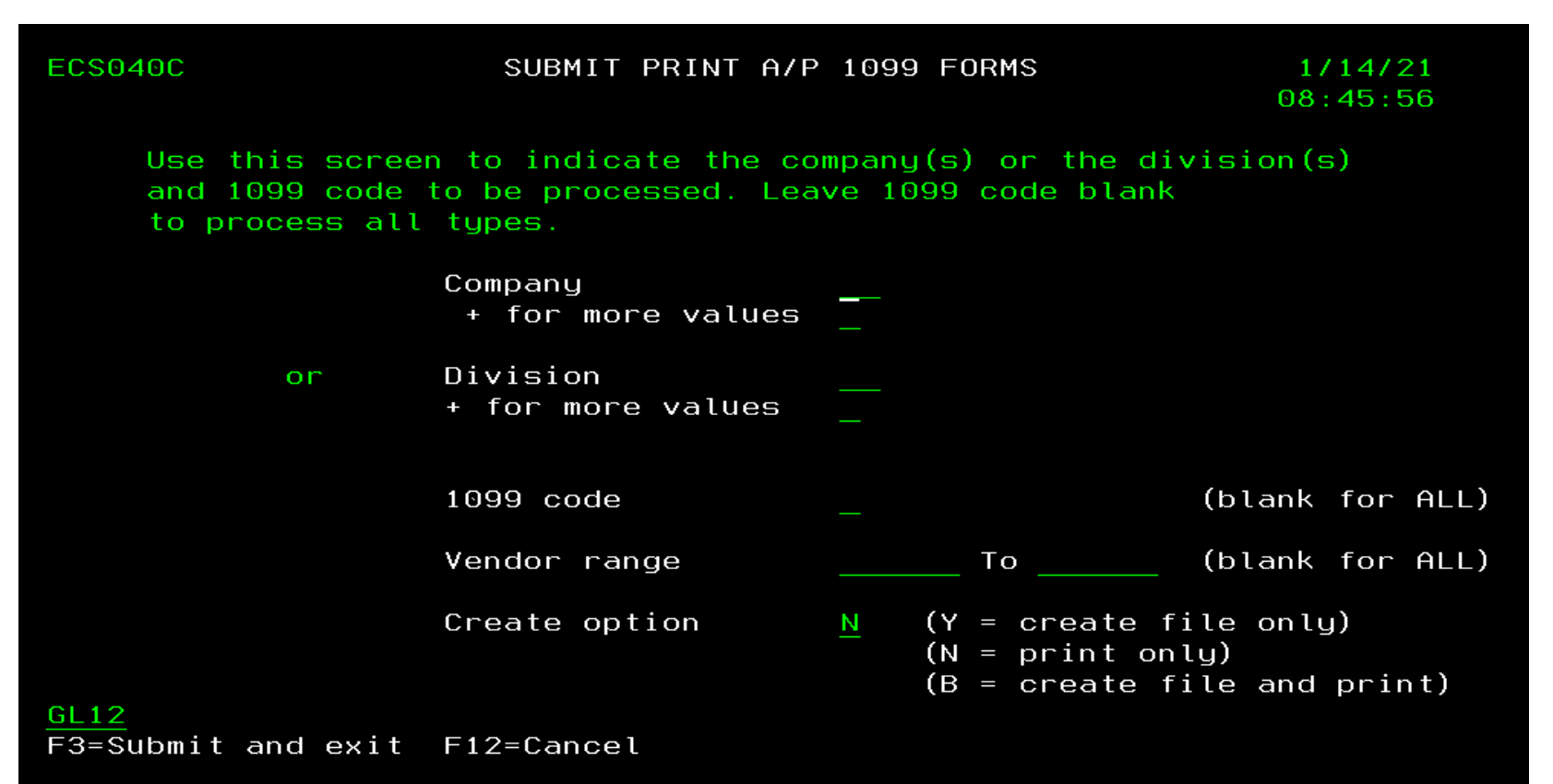

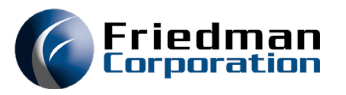

Create option:

Y = Will create only an electronic file if you have option 48 on APMENUD set up

B = Wil create an electronic file only if option 48 on APMENUD is set up and will produce spool file reports

N = Will only create spool file reports one for each different 1099 code

#### • APMENU01 – option 360 Print AP 1099 Forms

| Create option | <u>Y</u> | (Y = create file only)<br>(N = print only)<br>(B = create file and print) |
|---------------|----------|---------------------------------------------------------------------------|
| Create option | B        | (Y = create file only)<br>(N = print only)<br>(B = create file and print) |
| Create option | <u>N</u> | (Y = create file only)<br>(N = print only)<br>(B = create file and print) |

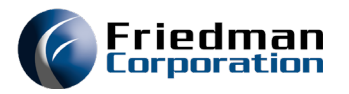

With EC 53489 the spool files will now contain the 1099 code to make it easier to find the output you want for a specific 1099 code

#### • APMENU01 – option 360 Print AP 1099 Forms

|     |          | Device or |           |        | Total | Current |        |
|-----|----------|-----------|-----------|--------|-------|---------|--------|
| Opt | File     | Queue     | User Data | Status | Pages | Page    | Copies |
|     | QSYSPRT2 | FRNPRT    | 1099D     | HLD    | 1     |         | 1      |
|     | QSYSPRT1 | FRNPRT    | 1099I     | HLD    | 1     |         | 1      |
|     | QSYSPRT  | FRNPRT    | 1099M     | HLD    | 1     |         | 1      |
|     | QSYSPRT  | FRNPRT    | 1099M     | HLD    | 1     |         | 1      |
|     | QSYSPRT4 | FRNPRT    | 1099R     | HLD    | 1     |         | 1      |

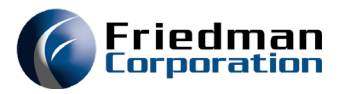

After you have run option 360 once if you need to rerun your 1099s you will need to now run option 400

If you ran option 360 by a specific 1099 code, you could run option 360 again for a different 1099 code but if you need to run the 1099s again for a code you have already processed through option 360 you will then need to run option 400

If you ran option 360 the first time with the 1099 code field blank, meaning for all 1099 codes, in order to run again you will need to run option 400

#### • APMENU01 – option 400 Reprint AP 1099 Forms

\* Reprint 1099 Forms \*
400. Reprint AP 1099 Forms AP1099

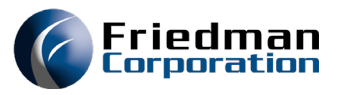

As mentioned earlier running either option 360 or option 400 on APMENU01 does not actually print your 1099s but create a spool file or electronic file

- APMENU01 option 360 and/or option 400 does not Print 1099 forms just creates a spool file which can be sent to a company that prints 1099s or your IT dept can convert that spool file so you can print 1099s.
- If you create an electronic file you can send this directly to the IRS or to a company that prints 1099s

| 360. | Print AP 1099 Forms      | AP1099 |
|------|--------------------------|--------|
| 370. | AP 1099 Code Maintenance | AP11   |
|      |                          |        |
|      | * Reprint 1099 Forms *   |        |
| 400. | Reprint AP 1099 Forms    | AP1099 |

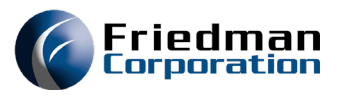

If you want to confirm the amount is correct for you 1099s you can have a query set up over the IDP file based on the IDPYM (paid period) being within the year you are running 1099s on.

You could run it first to show all checks paid sorted by vendor

Then you could add the parameter for the 1099 code which is IDTAX

• The 1099 information comes from the IDP file based on the IDTAX (1099 code) field being populated with a code from your TE note type

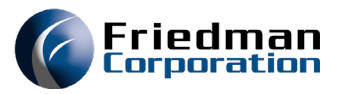

After you have made all your adjustments to the tax codes for your invoices and are ready to run the last and final 1099 go back to APMENUD option 24 and change the Finalize 1099s to Y

This will prevent anyone from using option 370 on APMENU01 to change the tax code on invoices

Run option 400 on APMENU01 one last time

#### • APMENUD – option 24 Change Finalize 1099s to Y

| ECS040C                                            | A/P 1099 YEAR                             | 1/14/21<br>09:27:25 |
|----------------------------------------------------|-------------------------------------------|---------------------|
| Use this screen to updat<br>division JC JAN'S DIVI | e the A/P 1099 year parameter for<br>SION |                     |
| This screen will change<br>processing.             | the A/P 1099 year to be selected for      |                     |
| Make required changes an                           | d PRESS ENTER.                            |                     |
| Year for 1099 to be run                            | <u>20</u>                                 |                     |
| Finalize 1099s                                     | Y (Y or N)                                |                     |
|                                                    |                                           |                     |
| <u>AP02</u> Division <u>JC</u><br>F3=Exit          |                                           |                     |

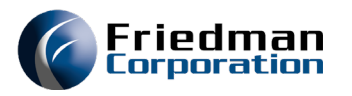

Get your 1099s printed Or send electronic file

- Send your 1099 spool files off to be printed
- Or send your electronic file off to either the IRS or company that will print your 1099s
- The electronic file name uses the format 1099xxtyymmdd, where:
- • xx is the division
- t is the 1099 type
- yymmdd is the creation year, month, and day

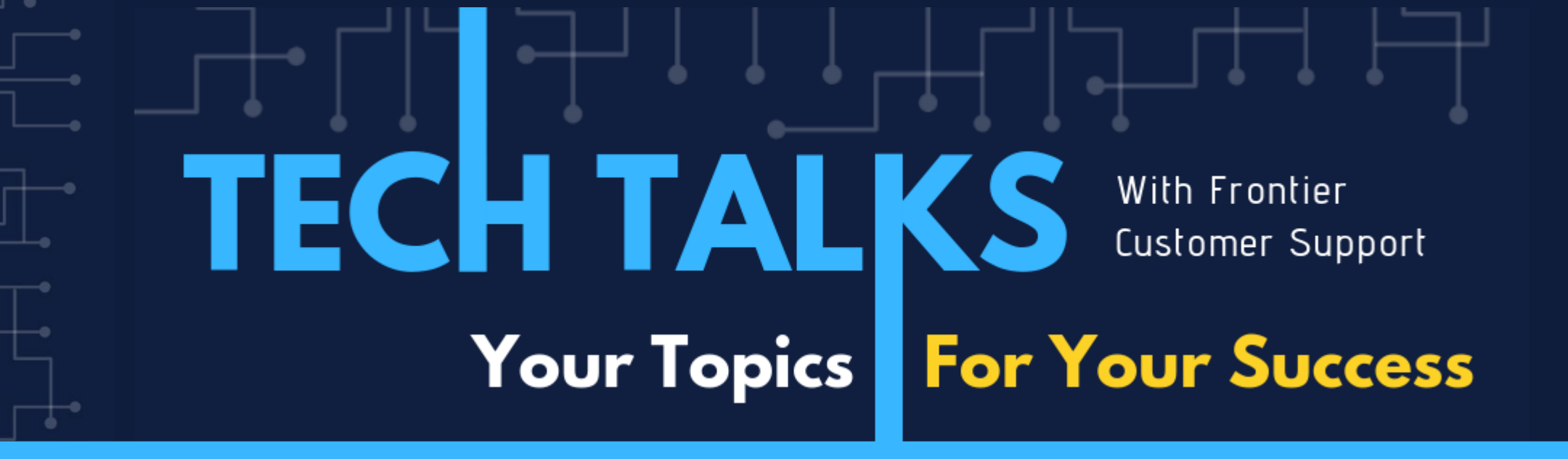

# QUESTIONS?

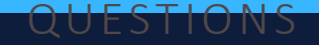